# ИС Аспирант. Инструкция по работе с системой

# Оглавление

| 1. | Bx | од в систему                                    | 2  |
|----|----|-------------------------------------------------|----|
| 2. | До | бавление аспирата                               | 2  |
| 2. | 1. | Добавление личности                             | 2  |
| 2. | 2. | Добавление гражданства                          | 4  |
| 2. | 3. | Добавление семестра обучения                    | 5  |
| 2. | 4. | Добавление экзамена или зачета                  | 7  |
| 3. | Pe | цактирование карточки Личности                  | 10 |
| 3. | 2. | Поиск                                           | 11 |
| 3. | 3. | Удаление                                        | 11 |
| 4. | Сп | равки                                           | 12 |
| 4. | 1. | Справка №1                                      | 12 |
| 4. | 2. | Справка №2                                      | 15 |
| 4. | 3. | Справка №3                                      | 16 |
| 4. | 4. | Справка №4                                      | 17 |
| 5. | Co | здание, редактирование и удаление преподавателя | 17 |
| 6. | Co | здание, редактирование и удаление подразделения | 20 |

## 1. Вход в систему.

При входе в систему Аспирант видим окно со списком всех личностей (рис.1).

| <u> </u> | Microsoft Dyna | amic   | s CR  | м ~    |       | 🗙   ГЛАВНАЯ 🗸 | Личности   🗸       |                |                 |                |                |                |            |               | 🕀 Создать |
|----------|----------------|--------|-------|--------|-------|---------------|--------------------|----------------|-----------------|----------------|----------------|----------------|------------|---------------|-----------|
| Þ        | ВЫПОЛНИТЬ ОТЧ  | et   • | +     | HOE    | АЯ    | 🟛 УДАЛИТЬ 🔻 👟 | ОТПРАВИТЬ ССЫЛКУ П | т 🕑 выпол      | ЛНИТЬ ОТЧЕТ 🔻   | 🕼 ЭКСПОРТ В Е  | ксеl 🕞 импон   | РТ ДАННЫХ 🗌 👻  |            |               |           |
| -        | Активнь        | ie .   | Лич   | ЧНС    | DCT   | -N ~          |                    |                |                 |                |                |                |            | Поиск записей |           |
| ~        | № личного дел  | Ото    | бража | емое и | імя 个 |               | Дата начала об     | Дата окончания | Направление п   | Направленност  | Институт       | Кафедра        | Научный р  | руков         |           |
|          | 109-14         | А      | Дı    |        | А     |               | 01.10.2014         | 30.09.2018     | Электро- и тепл | Промышленная   | Институт пробл | Энергетики выс | Соколов Б  | орис          |           |
|          | 048-14         | А      | A     | ŧ.     | c     | )             | 01.10.2014         | 30.09.2018     | Фотоника, приб  | Оптические и о | Институт радио | Физики им. В.А | Соколов А  | ндре          |           |
|          | 074-14         | A;     | 0.    | ·M     |       |               | 01.10.2014         | 30.09.2018     | Электро- и тепл | Электротехнич  | Институт элект | Электротехнич  | Румянцев   | Миха          |           |
|          | 062-14         | Б      | н     |        | Д     |               | 01.10.2014         | 30.09.2018     | Математика и    | Теоретическая  | Институт энерг | Робототехники, | Кобрин Ал  | текса         |           |
|          | 128-14         | Б      | А     |        | В     |               | 01.10.2014         | 30.09.2018     | Электро- и тепл | Промышленная   | Институт пробл | Промышленны    | Султангузи | ин Ил         |           |
|          | 136-14         | Б      |       | с      | ю     |               | 01.10.2014         | 28.02.2018     | Экономика       | Экономика и уп | Инженерно-эк   | Экономики в эн | Лисин Евге | ений          |           |
|          | 123-14         | Б      | P.    | Б      |       |               | 01.10.2014         | 30.09.2018     | Ядерная, тепло  | Промышленная   | Институт пробл | Промышленны    | Султангузи | ин Ил         |           |

Рис. 1. Основное окно системы АСПИРАНТ

В системе возможно:

- добавление и редактирование карточек аспирантов,

- добавление и редактирование семестров обучения и экзаменов,

- создание и редактирование сведений о преподавателях,

- создание и редактирование сведений о подразделениях МЭИ,

- подготовка справок.

Эти операции доступны пользователям, имеющим право на редактирование данных.

## 2. Добавление аспирата

#### 2.1. Добавление личности

Чтобы добавить нового аспиранта нужно в разделе «Активные личности» выбрать пункт + новая (рис.2.1.1).

| .//          | licrosoft Dyna | amic   | s CRM ·   | - <b>f</b> î | главная ~   | Личности   🗸       |                |                 |                |                |                |               |
|--------------|----------------|--------|-----------|--------------|-------------|--------------------|----------------|-----------------|----------------|----------------|----------------|---------------|
| <b>)</b> E   | ВЫПОЛНИТЬ ОТЧЕ | et   👻 | + но      | вая 📺        | удалить 👻 🖘 | ОТПРАВИТЬ ССЫЛКУ П | ▼ 🕑 выпо.      | ЛНИТЬ ОТЧЕТ 🔻   | 🕼 ЭКСПОРТ В Е  | KCEL 🕞 ИМПО    | РТ ДАННЫХ 🛛 👻  |               |
| ÷            | Активнь        | ie J   | Личн      | ости         | Ŷ           |                    |                |                 |                |                |                | Поиск записе  |
| $\checkmark$ | № личного дел  | Отоб   | бражаемое | имя 🛧        |             | Дата начала об     | Дата окончания | Направление п   | Направленност  | Институт       | Кафедра        | Научный руков |
|              | 109-14         | А      | Д         | Α            |             | 01.10.2014         | 30.09.2018     | Электро- и тепл | Промышленная   | Институт пробл | Энергетики выс | Соколов Борис |
|              | 048-14         | А      | A         | с            |             | 01.10.2014         | 30.09.2018     | Фотоника, приб  | Оптические и о | Институт радио | Физики им. В.А | Соколов Андре |
|              | 074-14         | А      | 0. M      |              |             | 01.10.2014         | 30.09.2018     | Электро- и тепл | Электротехнич  | Институт элект | Электротехнич  | Румянцев Миха |
|              |                |        |           |              |             |                    |                |                 |                |                |                |               |

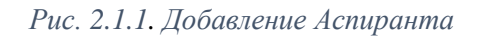

Далее на открывшейся странице нужно заполнить все необходимые поля.

## Поля, помеченные \* (звездочкой), обязательны к заполнению!

Например, поле «Пол»:

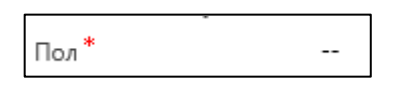

Значения полей «Страна проживания», «Кафедра», «Статус обучения», «Вид оплаты обучения», «Направление при поступлении», «Форма обучения», «Тип документа, удостоверяющего личность» и «Уровень образования» выбираются из выпадающего списка.

Для этого нужно выбрать поле, ввести первое слово или несколько букв и нажать на в конце строки (рис. 2.1.2).

Из выпадающего списка возможных значений поля выбираем нужное значение (нужную строку) (рис. 2.1.2).

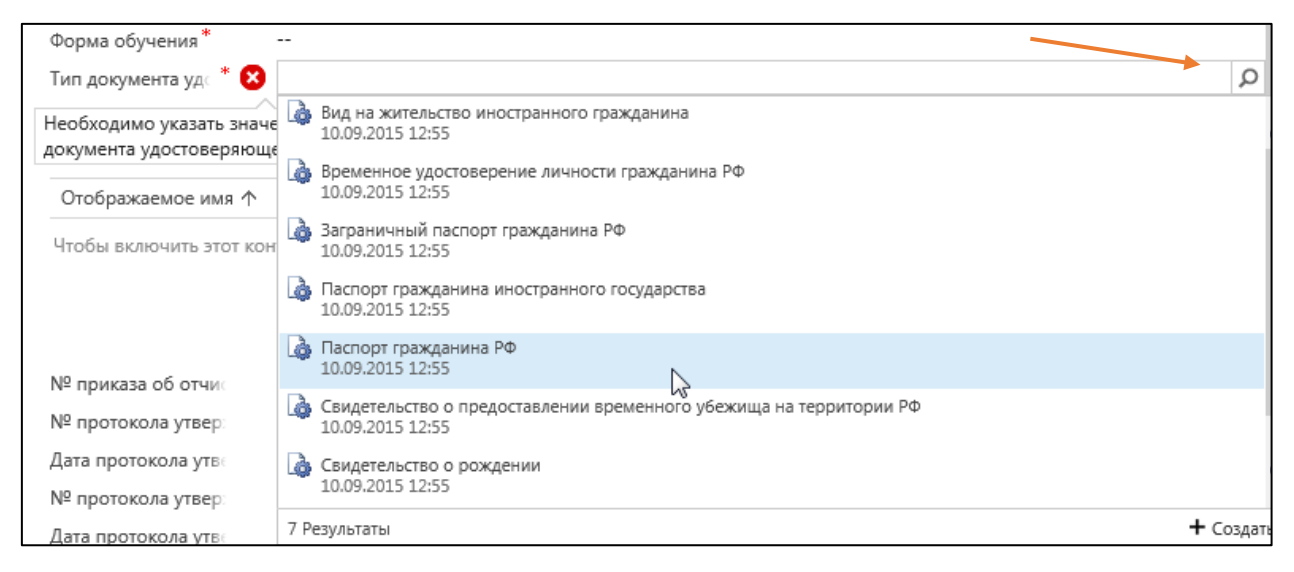

Рис. 2.1.2. Поле с выпадающим списком

<u>Поля «Гражданство», «Семестры обучения» и «Экзамены» станут</u> доступны для редактирования только после сохранения данных о личности.

Чтобы сохранить данные о личности, нужно выбрать пункт меню «Сохранить» в верхней строке меню (левый верхний угол (рис. 2.1.3)).

| Сохранить 🖓 сохранить и закрыть 🕂 новая 🖾 редактор форм |  |
|---------------------------------------------------------|--|
| ЛИЧНОСТЬ : ПРОВЕРКА ИМПОРТА 🔻                           |  |
|                                                         |  |
| Создать объект личность                                 |  |
|                                                         |  |
| Направление при п                                       |  |
| Форма обучения * Очная                                  |  |
| Тир ворачента ук. * Пагролт глажавшина РФ               |  |

Рис. 2.1.3. Сохранение данных о личности

Чтобы вернуться к списку всех аспирантов, нужно выбрать пункт меню «Главная» и в выпадающем окне выбрать пункт «Личности» (рис. 2.1.4.).

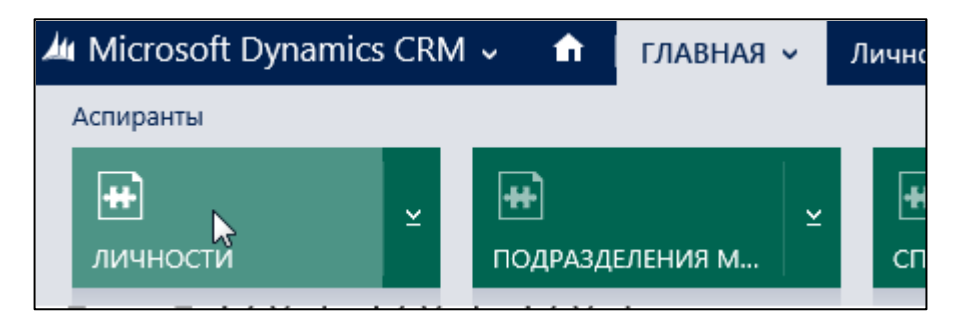

Рис. 2.1.4. Пункт меню «Личности»

#### 2.2. Добавление гражданства

Чтобы указать (изменить) гражданство аспиранта, нужно нажать на справа от поля (рис. 2.2.3).

Далее в появившемся поле «Название» необходимо ввести первые буквы из названия страны и нажать на . Из открывшегося списка значений выбираем нужное (рис. 2.2.1).

| Код | Название 🛧                   |    |
|-----|------------------------------|----|
| D   | Реюньон<br>10.09.2015 12:55  |    |
| ò   | Россия<br>10.09.2015 12:55   | Ν  |
| ò   | Руанда<br>10.09.2015 12:55   | 13 |
| 4 🗔 | Румыния<br>10.09.2015 12:55  |    |
| 34  | Поиск дополнительных записей |    |

Рис. 2.2.1. Выбор гражданства из списка значений

После сохранения выбранное значение появится в карточке личности в поле «Гражданство» (рис. 2.2.2).

| Гражданство |            |  |  |  |  |  |
|-------------|------------|--|--|--|--|--|
| Код         | Название 🛧 |  |  |  |  |  |
| 1           | Россия     |  |  |  |  |  |

Рисунок 2.2.2. Поле «Гражданство»

Чтобы удалить добавленную строку, нужно нажать на (рис. 2.2.3).

| Гражданство |           | + |
|-------------|-----------|---|
| Код         | Hasanne 🛧 | _ |
| 1           | Paccus    | 8 |

Рис. 2.2.3. Добавление и удаление гражданства

#### 2.3. Добавление семестра обучения

Чтобы добавить семестр обучения для аспиранта (в связи с переводом аспиранта на следующий семестр обучения), нужно нажать на + справа от поля. Появится окно, в котором нужно заполнить сведения о семестре (рис. 2.3.1).

| естр о       | бучен        | НИЯ<br>№ семестра обучен<br>Лата окончания сес |                                             |                                                                             |
|--------------|--------------|------------------------------------------------|---------------------------------------------|-----------------------------------------------------------------------------|
|              |              | № семестра обучен<br>Лата окончания сес        |                                             |                                                                             |
|              |              | № семестра обучен<br>Лата окончания сес        |                                             |                                                                             |
|              |              | Лата окончания сес                             |                                             |                                                                             |
|              |              | дата окончания сес                             |                                             |                                                                             |
|              |              | Личность *                                     | Тест Тест Тест                              |                                                                             |
|              |              | Текущий                                        | Нет                                         |                                                                             |
|              |              |                                                |                                             |                                                                             |
|              |              |                                                |                                             |                                                                             |
|              |              |                                                |                                             |                                                                             |
| Тип экзамена | Дисциплина   | Личность                                       | Семестр обуче Оценка                        | Оценка в 100-б Н                                                            |
| 7            | Гип экзамена | Гип экзамена Дисциплина                        | Текущий<br>Гип экзамена Дисциплина Личность | Текущий <b>Нет</b><br>Гип экзамена Дисциплина Личность Семестр обуче Оценка |

Рис. 2.3.1. Создание объекта Семестр обучения

Значения в поля даты можно ввести вручную или выбрать из календаря (рис. 2.3.2):

| Дата окончания сео | 01.06.2018           |    |     |      |        | х     | ø   | •  |
|--------------------|----------------------|----|-----|------|--------|-------|-----|----|
| Личность *         | Тест Тест Тест       |    |     | Ию   | нь 2   | 018   |     | •  |
|                    |                      | Пн | Вт  | Ср   | Чт     | Πт    | Сб  | Bc |
| Текущий            | Нет                  | 28 | 29  | 30   | 31     | 1     | 2   | 3  |
|                    |                      | 4  | 5   | 6    | 7      | 8     | 9   | 10 |
|                    |                      | 11 | 12  | 13   | 14     | 15    | 16  | 17 |
|                    |                      | 18 | 19  | 20   | 21     | 22    | 23  | 24 |
|                    |                      | 25 | 26  | 27   | 28     | 29    | 30  | 1  |
|                    |                      | 2  | 3   | 4    | 5      | б     | 7   | 8  |
|                    |                      |    |     |      |        |       |     |    |
|                    |                      |    | Cer | одня | a: 10. | .04.2 | 018 |    |
| на Личность        | Семестр обуче Оценка |    |     |      |        |       |     |    |

Рис. 2.3.2. Добавление даты

Если семестр текущий, нужно нажать на соответствующее поле и в нем появится «Да» (рис. 2.3.3).

| Личность * | Тест Тест Тест |
|------------|----------------|
| Текущий    | Нет            |
| Текущий    | Да             |

Рисунок 2.3.3. Значения поля «Текущий»

«Направление/Специальность» можно выбрать из выпадающего списка, который появится при нажатии на [2] (рис. 2.3.4).

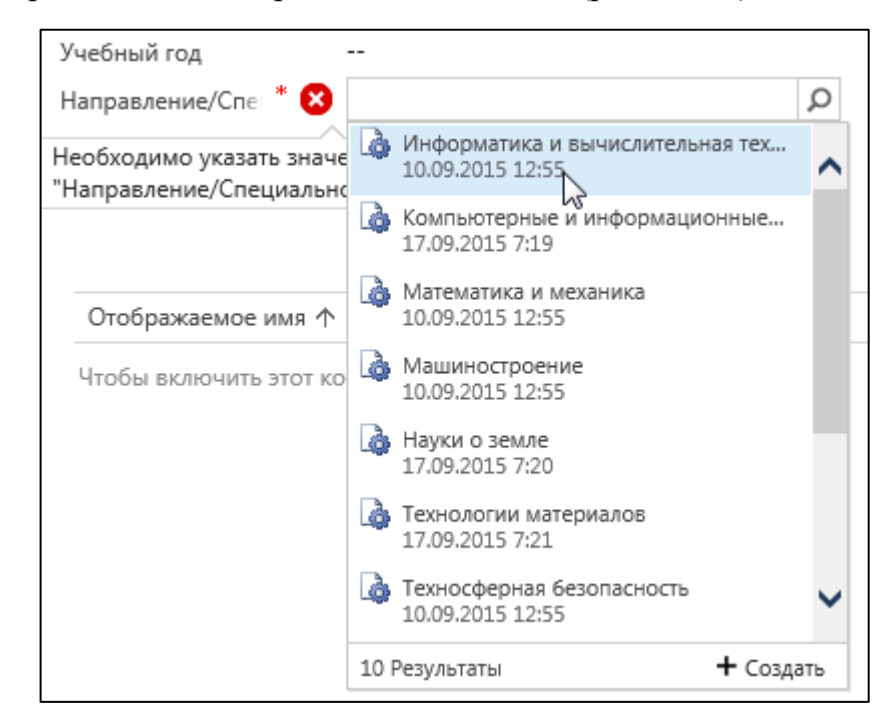

Рисунок 2.3.4 Выбор «Направление/Специальность» из списка значений

После заполнения всех полей нужно выбрать один из пунктов верхней строки меню: «Сохранить» или «Сохранить и закрыть» (в этом случае страница закроется) (рис. 2.3.5).

| 🖯 сохранить 🛱 со                                               | ХРАНИТЬ И ЗАКРЫТЬ 🕂 НОВАЯ 🗐 РЕД      | LAKTOP ФОРМ        |                |  |  |  |  |  |
|----------------------------------------------------------------|--------------------------------------|--------------------|----------------|--|--|--|--|--|
| семестр обучения : сведения<br>Создать объект Семестр обучения |                                      |                    |                |  |  |  |  |  |
| создать объект семестр обучения                                |                                      |                    |                |  |  |  |  |  |
| • Оощие сведе                                                  | КИН                                  |                    |                |  |  |  |  |  |
| Отображаемое имя                                               |                                      | № семестра обучен  | 4              |  |  |  |  |  |
| Дата начала сессии                                             |                                      | Дата окончания сес | 31.05.2018     |  |  |  |  |  |
| Дата создания                                                  |                                      | Личность *         | Тест Тест Тест |  |  |  |  |  |
| Параграф приказа                                               |                                      | Текущий            | Да             |  |  |  |  |  |
| Учебный год                                                    |                                      |                    |                |  |  |  |  |  |
| Направление/Спе *                                              | Информатика и вычислительная техника |                    |                |  |  |  |  |  |

Рис. 2.3.5. Сохранение внесенных значений

После сохранения, введённая строка отобразится в карточке личности в поле «Семестры обучения» (рис. 2.3.6).

| Семестры обучения         |         |  |  |  |
|---------------------------|---------|--|--|--|
| № семестра об Учебный год | Текущий |  |  |  |
| 4                         | Дa      |  |  |  |

Рис. 2.3.6. Поле «Семестры обучения»

#### 2.4. Добавление экзамена или зачета

Чтобы добавить экзамен или зачет, нужно нажать на 🕒 справа от поля «Экзамены» (рис. 2.4.1).

| замены            |              |            |          |                      |                                  |           | - |
|-------------------|--------------|------------|----------|----------------------|----------------------------------|-----------|---|
| пображаемое има 🛧 | Тип экрамена | Дисциплина | Личность | Семестр обучя Оценка | Оценка в 100-6 Номер проток План | ювая дата | 8 |

Рисунок 2.4.1. Поле «Экзамены»

Появится окно, в котором необходимо заполнить сведения об экзамене или зачете (рис. 2.4.2).

| ЭКЗАМЕН : СВЕДЕНИЯ     |  |
|------------------------|--|
| Создать объект Экзамен |  |

## • Общие сведения

| Тип экзамена *      |                | Q |  |
|---------------------|----------------|---|--|
| Личность *          | Тест Тест Тест |   |  |
| Семестр обучения    |                |   |  |
| Дисциплина*         |                |   |  |
| Оценка *            |                |   |  |
| Номер протокола     |                |   |  |
| Плановая дата сдач  |                |   |  |
| Фактическая дата сд |                |   |  |
| Отображаемое имя    |                |   |  |
|                     |                |   |  |

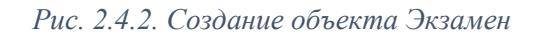

«Тип экзамена» нужно выбрать из выпадающего списка. Для этого нужно нажать на .

| оощие сведен       |                                    | ٦ |
|--------------------|------------------------------------|---|
| Тип экзамена *     |                                    |   |
| Личность*          | Вступительный<br>18.09.2015 10:25  |   |
| Семестр обучения   | A Bayer                            |   |
| Дисциплина *       | 06.04.2016 7:09                    |   |
| Оценка *           | Зачет с оценкой<br>06.04.2016 7:25 |   |
| Номер протокола    |                                    |   |
| Плановая дата сдач | 18.09.2015 10:25                   |   |
| A                  |                                    |   |

Рис. 2.4.3. Поле «Тип экзамена»

Чтобы выбрать «Дисциплину» нужно ввести первое слово или несколько букв и нажать на 🔎 (рис.2.4.4).

| Дисциплина *                            | Ω                                                                                                    | Q         |
|-----------------------------------------|----------------------------------------------------------------------------------------------------|-----------|
| Обнаружено несколько со                 | 🍙 Педагогика и психология высшей школы                                                                                                    | ^         |
| Номер протокола<br>Плановая дата сдач   | Педагогическая практика                                                                                                    |           |
| Фактическая дата сд<br>Отображаемое имя | <ul> <li>Первичные измерительные преобразователи 2.1</li> <li>Фотоника, приборостроение, оптические и б</li> <li>Первичные элементы</li> </ul> |           |
|                                         | 2.1 Химические науки                                                                                                    |           |
| Сотрудник                               | Переходные процессы в системах собственных нужд электростанций напряжением 6, 10 кВ<br>1.4 Электро- и теплотехника                             |           |
| Чтобы включить этот кон                 | Перспективные аккумуляторы<br>4.1 Химические науки                                                                                             |           |
| Дата создания 🔒<br>Дата изменения 🔒     | Перспективные системы и методы управления в электротехнологии     4.1     Электро- и теплотехника                                              | ~         |
|                                         | 10 Результаты                                                                                                    | + Создать |

Рис.2.4.4. Выбор дисциплины из списка значений

Оценку необходимо выбрать из выпадающего списка (рис. 2.4.5).

| дисциплина               |                                         |           |
|--------------------------|-----------------------------------------|-----------|
| Оценка * 🛛 😣             |                                         | Q         |
| Необходимо указать значе | 2 μ3 ΠЭK<br>25 00 2016 14:38            | ~         |
| Плановая дата сдач       | А Зацтено                               |           |
| Фактическая дата сд      | 06.04.2016 7:25                         |           |
| Отображаемое имя         | Не зачтено<br>06.04.2016 7:26           |           |
| Сотрудник                | Неудовлетворительно<br>18.09.2015 10:22 |           |
| Чтобы включить этот кон  | Отлично<br>18.09.2015 10:23             |           |
|                          | Удовлетворительно<br>18.09.2015 10:22   |           |
|                          | Хорошо<br>18.09.2015 10:22              | ~         |
| Дата создания 🔒          | 7 Результаты                            | 🕂 Создать |

Рис. 2.4.5. Поле «Оценка»

После заполнения полей нужно нажать «Сохранить и закрыть» (тогда эта страница закроется) или «Сохранить» (тогда страница не закроется и можно будет добавить еще экзамен (для этого, после сохранения, нужно нажать кнопку + новая)) (рис. 2.4.6.).

| E сохранить 🛱 сох   | (РАНИТЬ И ЗАКРЫТЬ 🕂 НОВАЯ 🔳 РЕДАКТОР ФОРМ |
|---------------------|-------------------------------------------|
| ЭКЗАМЕН : СВЕДЕНИЯ  |                                           |
| Созлать с           | объект Экзамен                            |
| соодать с           |                                           |
| •Общие сведе        | КИН                                       |
| Тип экзамена *      | Зачет                                     |
| Личность *          | Тест Тест Тест                            |
| Семестр обучения    |                                           |
| Дисциплина *        | Педагогика и психология высшей школы      |
| Оценка *            | Зачтено                                   |
| Номер протокола     |                                           |
| Плановая дата сдач  |                                           |
| Фактическая дата сд |                                           |
| Отображаемое имя    |                                           |
|                     |                                           |

Рис. 2.4.6. Сохранение объекта Экзамен

После сохранения введённые значения отобразятся в карточке личности в разделе «Экзамены» (рис. 2.4.7).

| экзамены                                     |              |              |                |                      |                                                          |
|----------------------------------------------|--------------|--------------|----------------|----------------------|----------------------------------------------------------|
| Отображаемое имя 🛧                           | Тип экзамена | Дисциплина   | Личность       | Семестр обуче Оценка | Оценка в 100-6 Номер проток Плановая дата Фактическая да |
| Зачет Педагогика и психология высшей школы 3 | Зачет        | Педагогика и | Тест Тест Тест | Зачтено              |                                                          |

Рис. 2.4.7. Раздел «Экзамены»

# 3. Редактирование карточки Личности.

## 3.1. Редактирование

Для редактирования данных карточки личности, нужно выбрать ее из списка личностей (рис. 3.1.1).

| ✓ № личного дел | Отображаемое имя 🛧 | 4 |
|-----------------|--------------------|---|
|                 | Tect Tect Tect     |   |
|                 | $\Box$             |   |

Рис.3.1.1. Выбор личности

#### 3.2. Поиск

Для удобства, можно воспользоваться поиском. Поиск выполняется по начальному или полному написанию фамилии. В поле нужно ввести начало фамилии и нажать на (рис. 3.2.1.).

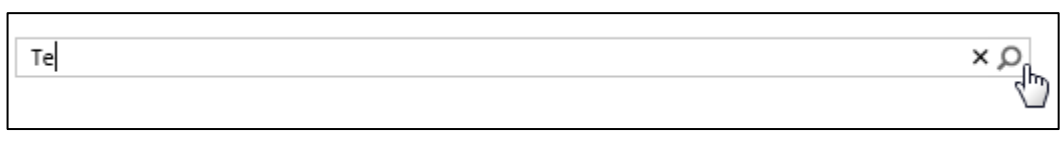

Рис. 3.2.1. Окно поиска

#### 3.3. Удаление

Чтобы удалить строку в полях «Гражданство», «Семестры обучения»

```
или «Экзамены» нужно выделить нужную строку и нажать на (рис. 3.3.1).
```

Рис. 3.3.1 Удаление поля

Чтобы удалить личность нужно выбрать личность из списка, открыть карточку личности и выбрать пункт меню шудалить (в верхней строке меню на странице личности) (рис. 3.3.2).

| 🔒 сохранить 📋 сохр  | РАНИТЬ И ЗАКРЫТЬ 🛛 🕂 Н          | ОВАЯ 🗋 СДЕЛАТЬ НЕАКТИ | вным 🟛 удулить | 🗳 назначить | 🗘 общий доступ | ••• |
|---------------------|---------------------------------|-----------------------|----------------|-------------|----------------|-----|
| личность:           | проверка импорта •<br>Тест Тест |                       |                |             |                |     |
| Индивидуальные д    | Нет                             |                       |                |             |                |     |
| № приказа о поступ  |                                 |                       |                |             |                |     |
| Дата приказа о пост |                                 |                       |                |             |                |     |
| Дата начала обучен  |                                 |                       |                |             |                |     |
| Пол*                | Женский                         |                       |                |             |                |     |
| Страна проживания   |                                 |                       |                |             |                |     |
| Гражданство         |                                 |                       |                |             |                |     |
| Код Назв            | ание 🔨                          |                       |                |             |                |     |

Рис. 3.3.2. Удаление карточки личности

Удалить можно одну или несколько карточек личностей в списке всех личностей. Для этого нужно выделить группу личностей и нажать кнопку «Удалить» (рис. 3.3.3).

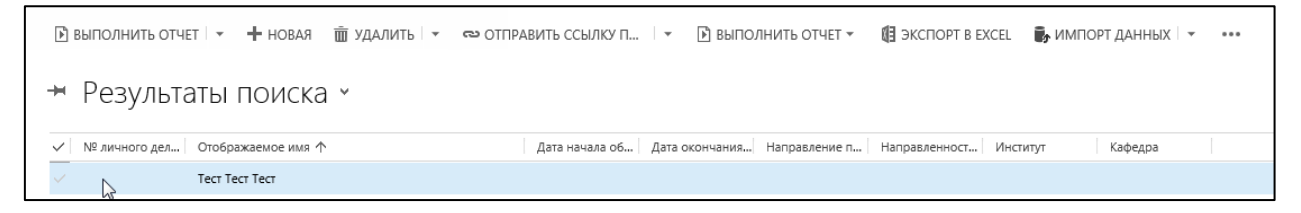

Рис. 3.3.3. Удаление выбранных карточек личностей

# 4. Справки

В системе реализованы 4 вида справок для аспирантов.

Чтобы сгенерировать справку для аспиранта, нужно выбрать конкретного аспиранта из списка аспирантов и нажать на (открыть список вариантов) для пункта «Выполнить отчет» (рис. 4).

| 🗈 выполнить отчет 👔 | 🕂 новая 🏒 | ИЗМЕНИТЬ | 🗸 АКТИВИРОВАТЬ | 🗟 сделать неакти       |
|---------------------|-----------|----------|----------------|------------------------|
| Справки             |           |          |                |                        |
| Справка №1          | иска ч    | ~        |                |                        |
| Справка №2          |           |          |                |                        |
| Справка №3          | е имя 🛧   |          | Дата на        | ачала об 🛛 Дата оконча |
| Capacita Nº4        |           |          |                |                        |
| Справка №4          |           |          |                |                        |

Рис. 4. Создание справки

Далее из выпадающего списка нужно выбрать одну из справок.

#### 4.1. Справка №1

Дату справки можно можно выбрать из календаря или внести руками (по умолчанию стоит текущая дата) (рис. 4.1.1).

| Дата справки           | 16.04.2018 × |    |     |     |      |    |    |   |
|------------------------|--------------|----|-----|-----|------|----|----|---|
| Подпись Драгунова В.К. | ~~           |    | Апр | ель | 2018 | 1  | >> | Г |
|                        | Пн           | Вт | Ср  | Чт  | Πт   | Сб | Вс | - |
| подпись гагариной О.Г. | 26           | 27 | 28  | 29  | 30   | 31 | 1  |   |
| Подпись Смирнова С.Е.  | 2            | 3  | 4   | 5   | 6    | 7  | 8  |   |
| Лла представления      | 9            | 10 | 11  | 12  | 13   | 14 | 15 | 5 |
| для представления      | 16           | 17 | 18  | 19  | 20   | 21 | 22 |   |
|                        | 23           | 24 | 25  | 26  | 27   | 28 | 29 | Г |
| Сгенерировать          | 30           | 1  | 2   | 3   | 4    | 5  | 6  |   |

Рис. 4.1.1 Поле «Дата справки»

Далее нужно отметить галочкой того, кто будет подписывать справку (рис. 4.1.2).

| Подпись Драгунова В.К. | $\checkmark$ |
|------------------------|--------------|
| Подпись Гагариной О.Г. |              |
| Подпись Смирнова С.Е.  |              |

Рис. 4.1.2. Подписант справки

Затем из выпадающего списка необходимо выбрать для чего нужна справка. Для этого нужно нажать на поле, рядом с полем «Для предоставления» (рис. 4.1.3).

| Для представления | по требованию 🔻                             |
|-------------------|---------------------------------------------|
|                   | по требованию                               |
|                   | в авиакассы                                 |
| Сгенерировать     | в больницу                                  |
|                   | в бухгалтерию                               |
|                   | в водоканал                                 |
|                   | в горгаз                                    |
|                   | в департамент жилья                         |
|                   | в домоуправление                            |
|                   | в другое                                    |
|                   | в другой вуз                                |
|                   | в ДЭЗ                                       |
|                   | в ЕИРЦ                                      |
|                   | в железнодорожные кассы                     |
|                   | в ЖЭК                                       |
|                   | в консульство                               |
|                   | в медицинскую страховую компанию (медстрах) |
|                   | в МИД                                       |
|                   | в милицию (ОВД)                             |

Рис.4.1.3. Поле «Для предоставления»

| Параметр               | Значение        |
|------------------------|-----------------|
| Дата справки           | 16.04.2018      |
| Подпись Драгунова В.К. | $\checkmark$    |
| Подпись Гагариной О.Г. |                 |
| Подпись Смирнова С.Е.  |                 |
| Для представления      | по требованию 🔹 |
| Сгенерировать          |                 |

Рис. 4.1.4. Заполненная страница для генерации справки №1

После заполнения всех полей необходимо нажать на кнопку «Сгенерировать» (рис. 4.1.4). В появившемся окне, внизу страницы выбираем вариант «Открыть» (рис. 4.1.5).

| -                                                                                      |                |           |   |        |   |
|----------------------------------------------------------------------------------------|----------------|-----------|---|--------|---|
| Вы хотите открыть или сохранить Справка 1.docx (15,5 КБ) из asp2013dev.icc.mpei.local? | <b>Открыть</b> | Сохранить | • | Отмена | × |

Рис. 4.1.5. Окно для открытия справки

В результате открывается подготовленная справка (см. рис. 4.1.6).

МИНИСТЕРСТВО ОБРАЗОВАНИЯ И НАУКИ РОССИЙСКОЙ ФЕДЕРАЦИИ Федеральное государственное бюджетное образовательное учреждение высшего образования «Национальный исследовательский университет «МЭИ»

«нициональный неследовательский университет «на ФГБОУ ВО «НИУ «МЭИ»

111250, г. Москва, Красноказарменная ул. д. 14

Тел. 8 (495) 362-71-24 16 апреля 2018 г.

№ 12712-T-

# СПРАВКА

Настоящим подтверждает, что Тест Тест Тест является аспирантом очной формы обучения ФГБОУ ВО «НИУ «МЭИ» с финансированием за счет бюджетных ассигнований федерального бюджета с (приказ № от) по.

Выдана для представления в бухгалтерию

Проректор МЭИ

В.К. Драгунов

Рис 4.1.6. Справка №1

#### 4.2. Справка №2

Необходимо заполнить поля, аналогично <u>предыдущему пункту</u>. После нажатия на кнопку «Сгенерировать», получаем справку следующего вида (см. рис. 4.2).

#### МИНИСТЕРСТВО ОБРАЗОВАНИЯ И НАУКИ РОССИЙСКОЙ ФЕДЕРАЦИИ

Федеральное государственное бюджетное образовательное учреждение высшего образования

«Национальный исследовательский университет «МЭИ»

ФГБОУ ВО «НИУ «МЭИ»

111250, г. Москва, Красноказарменная ул. д. 14

№ 12712-T-

Тел. 8 (495) 362-71-24

17 апреля 2018 г.

\_\_\_\_

#### СПРАВКА

Настоящим подтверждает, что Тест Тест является аспирантом очной формы обучения Московского энергетического института с (приказ № от) по с предоставлением общежития.

Выдана для представления по требованию

Проректор МЭИ

В.К. Драгунов

Рис 4.2. Справка №2

## 4.3. Справка №3

Необходимо заполнить поля, аналогично <u>предыдущему пункту</u>. После нажатия на кнопку «Сгенерировать», получаем справку следующего вида (см. рис. 4.3).

## МИНИСТЕРСТВО ОБРАЗОВАНИЯ И НАУКИ РОССИЙСКОЙ ФЕДЕРАЦИИ Федеральное государственное бюджетное образовательное учреждение высшего образования «Национальный исследовательский университет «МЭИ» ФГБОУ ВО «НИУ «МЭИ» Тел. 8 (495) 362-71-24 111250, г. Москва, Красноказарменная ул. д. 14 № 12712-T-17 апреля 2018 г. СПРАВКА Настоящим подтверждает, что Тест Тест является аспирантом очной формы обучения ФГБОУ ВО «НИУ «МЭИ» с (приказ № от) по. Выдана для представления по требованию Проректор МЭИ В.К. Драгунов

## 4.4. Справка №4

Для создания справки №4 необходимо заполнить поле «Дата справки» и выбрать подписанта справки галочкой. После генерации появится справка следующего вида (см. рис. 4.4):

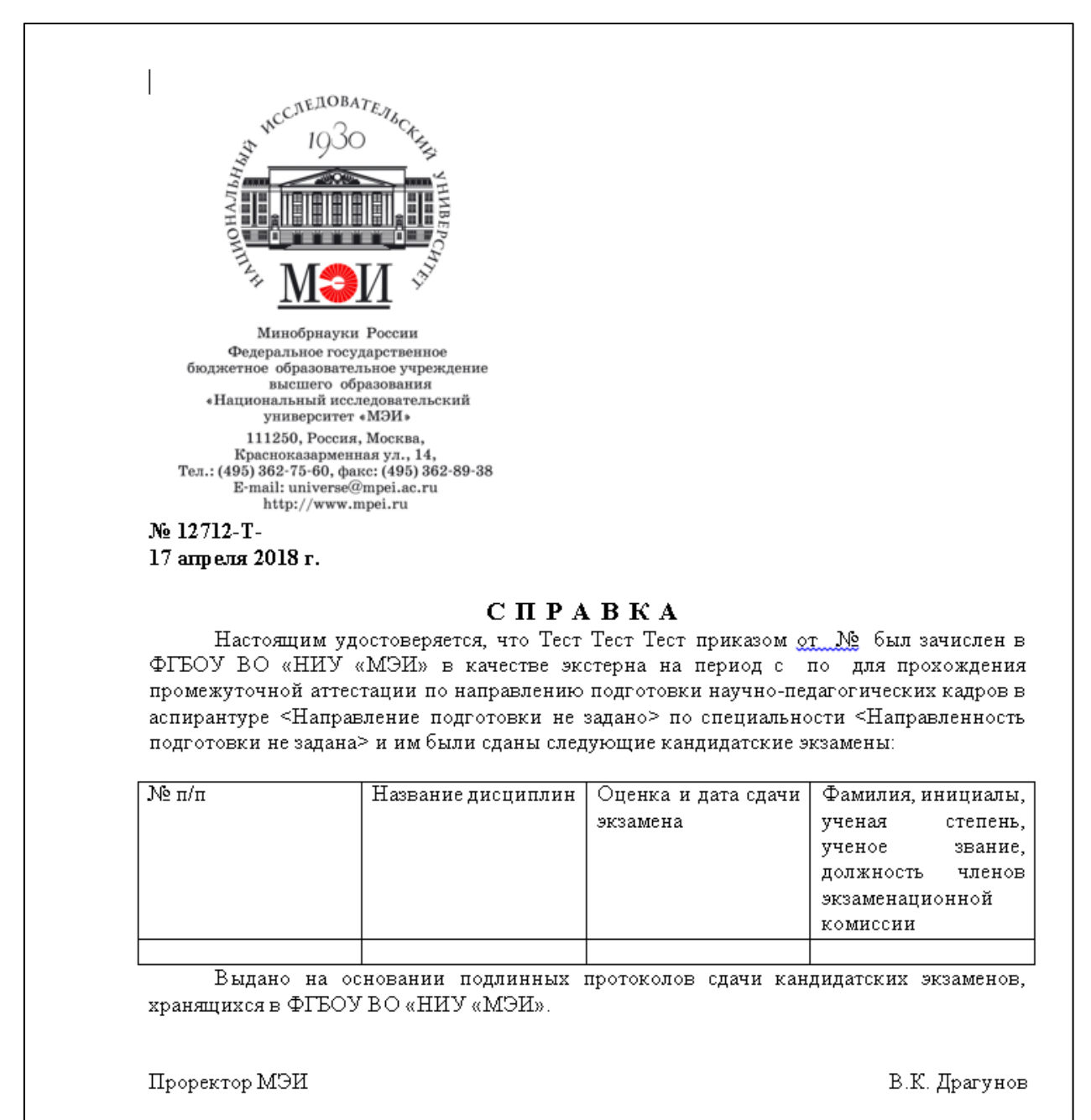

Рис. 4.4. Справка №4

#### 5. Создание, редактирование и удаление преподавателя

Чтобы перейти к списку всех преподавателей, необходимо выбрать пункт меню «Главная» (рис. 5.1).

В меню второго уровня необходимо выбрать пункт «Преподаватели» (рис. 5.2).

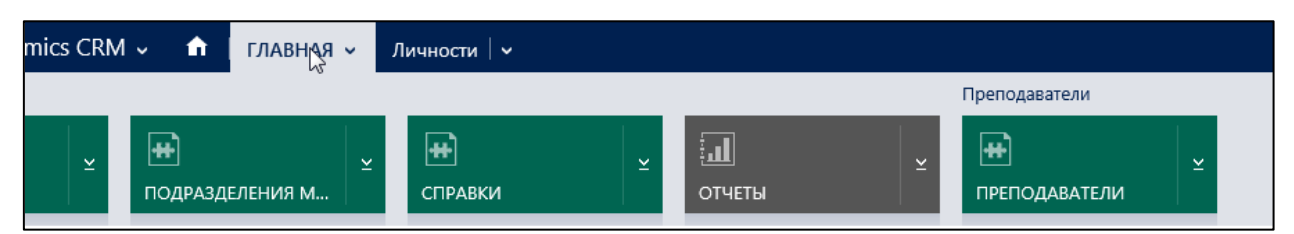

Рис.5.1. . Открытие выпадающего меню

| <b>н</b> гля | АВНАЯ 🗸 | л | ичности   🗸          | ~~ |       |   |                      |   |
|--------------|---------|---|----------------------|----|-------|---|----------------------|---|
|              |         |   |                      |    |       | ٢ | Іреподаватели        |   |
| АЗДЕЛЕНИ     | ия м    | ¥ | <b>++</b><br>СПРАВКИ | ×  | <br>× |   | 🕶 🕟<br>ПРЕПОДАВАТЕЛИ | ¥ |

Рис. 5.2. Выбор пункта меню «Преподаватели»

Открывается основное окно режима «Преподаватели» (рис. 5.3).

| + :          | новая 🛅 удалить 👻 🖘 отправ | ИТЬ ССЫЛКУ П 🗍 👻 | 🖻 ВЫПОЛНИТЬ О |
|--------------|----------------------------|------------------|---------------|
| ¥            | Активные Сотрудни          | ки м             |               |
| $\checkmark$ | Отображаемое имя 🛧         | Должность        | Подразделени  |
|              | Абдулкеримов               |                  |               |
|              | Абрамова                   |                  |               |
|              | Абросимов ,                |                  |               |

Рис. 5.3. Основное окно режима Сотрудники (преподаватели). Добавление нового сотрудника

Чтобы создать нового преподавателя, нужно выбрать пункт **Новая** в верхней линейке меню (рис. 5.3).

Нужно заполнить все доступные для заполнения поля о личности. Чтобы заполнить данные об ученой степени и об ученом звании нужно сначала сохранить данные, внесенные в карточку личности.

Для этого нужно выбрать пункт

После сохранения, чтобы добавить сведения об ученой степени и об ученом звании, нужно нажать на (рис. 5.4). В результате поля, содержащие сведения об ученой степени и ученом звании становятся доступными для заполнения.

| <ul> <li>Общие сведе</li> </ul> | кина                                                                    |
|---------------------------------|-------------------------------------------------------------------------|
|                                 |                                                                         |
| Отображаемое имя                |                                                                         |
| Ответственный *                 | ů                                                                       |
| Фамилия                         | Тест                                                                    |
| Имя                             | Тест                                                                    |
| Отчество                        | Тест                                                                    |
| Дата рождения                   | 16.04.2018                                                              |
| Должность                       |                                                                         |
| Подразделение                   | (042) Физики электротехн. матер.и комп. и автомат.электротехнол. компл. |
| Табельный номер                 |                                                                         |
| Исходный Ид (из Ка              |                                                                         |
|                                 |                                                                         |
| Отображаемое имя 🛧              | Ученое звание Дата присвоен Текущее                                     |
| Чтобы включить этот ко          | онтент, создайте запись.                                                |
|                                 |                                                                         |
|                                 |                                                                         |
|                                 |                                                                         |
|                                 |                                                                         |
| Отображаемое имя 个              | Отрасль наук Ученая степень Дата присвоен Текущее                       |
| Чтобы включить этот к           | онтент, создайте запись.                                                |
|                                 |                                                                         |
|                                 |                                                                         |
| 1                               |                                                                         |

Рис. 5.4. Общие сведения карточки преподавателя

В появившемся окне, нужно заполнить поля и выбрать пункт СОХРАНИТЬ И ЗАКРЫТЬ (рис. 5.5).

Затем эта строка отобразится на странице личности.

| 🕞 СОХРАНИТЬ    | 🚰 СОХРАНИТЬ И ЗАКРЫТЬ 🕂 НОВАЯ 🗐 РЕДАКТОР ФОРМ |
|----------------|-----------------------------------------------|
| УЧЕНОЕ ЗВАНИ   | ІЕ СОТРУДНИКА : СВЕДЕНИЯ                      |
| Созда          | ть объект Ученое звание сотрудника            |
|                |                                               |
| ▲Общие с       | ведения                                       |
| Отображаемое   | RMN                                           |
| Ученое звание* | доцент                                        |
| Сотрудник *    | Тест Тест                                     |
| Дата присвоени | я                                             |
| Текущее        | Нет                                           |
| Исходный Ид    |                                               |
|                |                                               |
|                |                                               |

Рис. 5.5. Создание объекта ученое звание сотрудника

Поиск и редактирование преподавателя осуществляется аналогично пункту «Редактирование личности».

#### 6. Создание, редактирование и удаление подразделения

Чтобы перейти к списку всех подразделений, необходимо в линейке меню «Главная» (рис. 6.1) выбрать пункт «Подразделения МЭИ» (рис. 6.2).

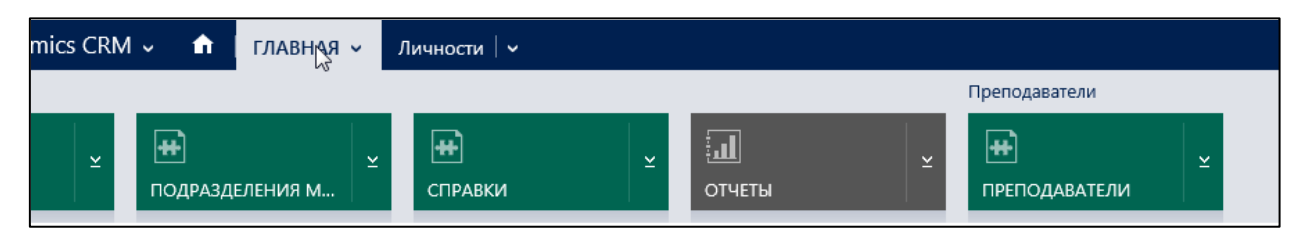

Рис. 6.1. Открытие выпадающего меню

| М ∽ 🔒                | главная 🗸 | Подразделения М 🕴 🗸 |
|----------------------|-----------|---------------------|
| <b>++</b><br>ПОДРАЗД | еления м  | СПРАВКИ             |

Рис.6.2. Выбор пункта меню «Подразделения МЭИ»

Далее, создание и редактирование аналогично пунктам «Добавление нового аспиранта» и «Редактирование личности».